郵便番号更新ツール(オンライン版)の使用方法

郵便番号更新ツールをインストールしただけでは、医見書の郵便番号データは更新されません。 下記の操作をして更新して下さい。

 ○郵便番号ツールをアップデートパッチ等のインストーラでインストールしている場合:
MacOSX の場合は Finder (デスクトップ)上の「医見書システム郵便番号更新ツール」を起動し、「郵 便番号更新」ボタンを押します。
Windows の場合は「スタートメニュー」→「プログラム」→「医見書システム Ver2.5」→「医見書シ ステム郵便番号更新ツール」を起動し、「郵便番号更新」ボタンを押します。
更新終了したら「終了」ボタンで終了してください。

○郵便番号ツールをオンラインアップデートでインストールしている場合: 医見書のインストールディレクトリ(フォルダ)配下にある「post\_update」にて起動し、「郵便番号更 新」ボタンを押します。

更新終了したら「終了」ボタンで終了してください。